## 德州仲裁委员会网上立案操作流程指南

## 1、当事人注册账号

1.1、申请人登录"德州仲裁智慧办案系统"https://dzzcw.cn点击"当事人登录"。

| 首页 仲裁流程 仲裁指商 仲4        | 截规则 网络仲裁规则 仲裁页名册 鉴定机均名册 仲裁费计算<br>这州仲裁智慧办案系统<br>HOU ARBITRATION INTELLIGENT CASE MANAGEMENT SYSTEM |
|------------------------|---------------------------------------------------------------------------------------------------|
| 当事人登录<br>金客中进展、埋空工廠材料等 |                                                                                                   |
|                        | 本会动态 通知公告 信息公开 更多+                                                                                |
|                        | <ul> <li>市仲裁办召开2025年办事处工作会议 2025-04-08</li> </ul>                                                 |
| Set 1                  | <ul> <li>市仲裁办联合市国资委开展"徳州国资大讲堂 2025-03-24</li> </ul>                                               |
|                        | •发挥仲裁特色优势 护航民营企业高质量发展 2025-03-17                                                                  |
|                        | • 服务企业"零距离",法治护航促发展 2025-03-12                                                                    |
|                        | <ul> <li>市仲裁办与德城区人大召开工作座谈会 2025-02-25</li> </ul>                                                  |
|                        | <ul> <li>市仲裁办召开2024年度民主生活会 2025-02-25</li> </ul>                                                  |
|                        | <u> </u>                                                                                          |

1.2、点击"马上注册"进行用户注册。

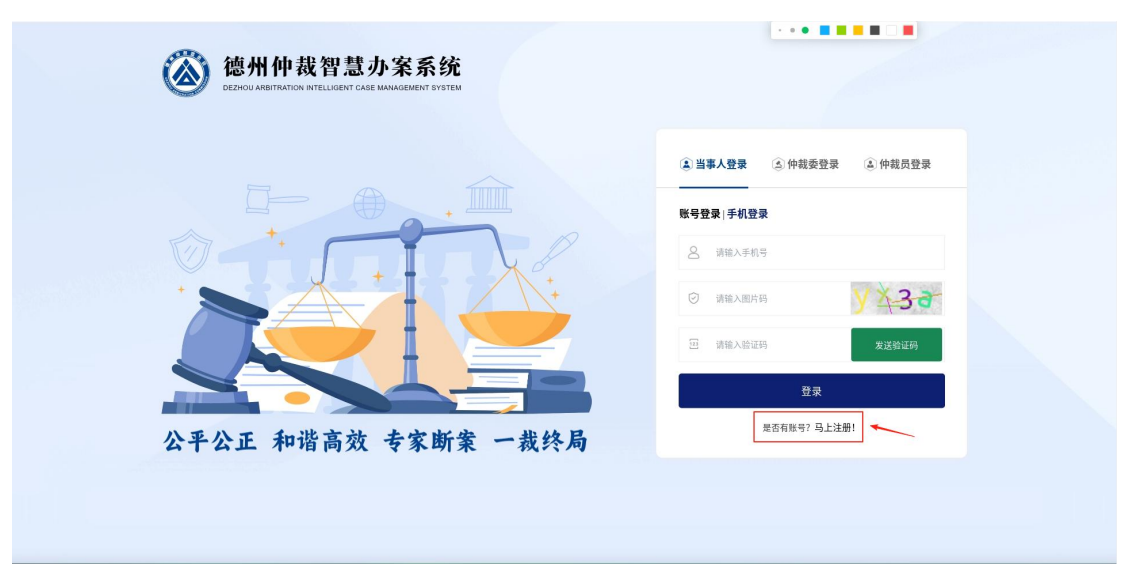

|             | 用户注册<br><u>集</u> • 374 〇 #455 |   |
|-------------|-------------------------------|---|
|             | A 请输入身份证号                     |   |
|             | ↓ 请输入密码                       |   |
|             | ➡ 重复输入密码                      |   |
| 1586        | 请输入手机号                        |   |
| 公平 公正 和谐 高效 | □ 请输入图片码 了 了 ← m              |   |
| 专家断案 一裁终局   | 중 请输入验证码 发送给证码 (G4)           |   |
|             | 注册                            |   |
|             |                               | • |
|             | - e / 3                       |   |

2、当事人登录

2.1、申请人登录"德州仲裁智慧办案系统"https://dzzcw.cn点击"当事人登录"。

| 首页 仲裁流程 仲裁指南                                                                                                    | 仲裁规则 网络仲裁规则 仲裁风名册 鉴定机构名册 何                                                                                                    | 中裁费计算      |
|----------------------------------------------------------------------------------------------------|----------------------------------------------------------------------------------------------------|------------|
| ۲                                                                                                    | 德州仲裁智慧办案系统<br>DEZHOU ARBITRATION INTELLIGENT CASE MANAGEMENT SYSTEM                                                                                                    |            |
| 第二日本の日本の日本の日本の日本の日本の日本の日本の日本の日本の日本の日本の日本の日                                                                                                    | 仲裁委登录         仲裁党登录         仲裁党登录           近方宮牛喜時、資料成文等操作         ()         ()         ()         ()         ()         ()         ()         ()         ()         ()         ()         ()         ()         ()         ()         ()         ()         ()         ()         ()         ()         ()         ()         ()         ()         ()         ()         ()         ()         ()         ()         ()         ()         ()         ()         ()         ()         ()         ()         ()         ()         ()         ()         ()         ()         ()         ()         ()         ()         ()         ()         ()         ()         ()         ()         ()         ()         ()         ()         ()         ()         ()         ()         ()         ()         ()         ()         ()         ()         ()         ()         ()         ()         ()         ()         ()         ()         ()         ()         ()         ()         ()         ()         ()         ()         ()         ()         ()         ()         ()         ()         ()         ()         ()         ()         ) |            |
|                                                                                                    | 本会动态 通知公告 信息公开                                                                                                    | 更多+        |
|                                                                                                    | • 市仲裁办召开2025年办事处工作会议                                                                                                    | 2025-04-08 |
| ( SE )                                                                                                    | • 市仲裁办联合市国资委开展"德州国资大讲堂                                                                                                    | 2025-03-24 |
|                                                                                                    | •发挥仲裁特色优势 护航民营企业高质量发展                                                                                                    | 2025-03-17 |
| ALL AND ALL AND A | • 服务企业"零距离",法治护航促发展                                                                                                    | 2025-03-12 |
|                                                                                                    | • 市仲裁办与德城区人大召开工作座谈会                                                                                                    | 2025-02-25 |
|                                                                                                    | <ul> <li>中仲裁办召升2024年度民主生活会</li> <li>今省加改革创新保喜质量发展大会召开</li> </ul>                                                                                                    | 2025-02-25 |

2.2、使用当事人申请的账号登录。

| <b>德州仲裁智慧办案系统</b><br>ВЕЕНСИ АЛЕНТИЛЮМ ИТЕЦИЕНТ САSE МАМАGEMENT БУЗТЕМ |                      |  |
|-----------------------------------------------------------------------|----------------------|--|
|                                                                       | ▲当事人登录 ④仲裁委登录 ④仲裁员登录 |  |
|                                                                       | 账号登录   手机登录          |  |
|                                                                       | 8 请输入身份证号            |  |
|                                                                       | ① 请输入世网              |  |
|                                                                       | 登录                   |  |
|                                                                       | 是否有账号?马上注册!          |  |
| 公平公正 和谐高效 专家断案 一裁终局                                                   |                      |  |
|                                                                       |                      |  |
|                                                                       |                      |  |

3、当事人立案申请

3.1、登录系统后点击"申请仲裁",添加"申请人""被申请人""委托代理人", 然后点击下一步

| 🔇 德州仲裁                                     | 智慧办案系统                |                  |              |           | ↓ 湖一号 ▼       |
|--------------------------------------------|-----------------------|------------------|--------------|-----------|---------------|
| 仲裁案件管理<br>∞ 申请仲裁                           | 《收起                   |                  | 申请仲裁         |           | 下一步入          |
| <ul> <li>② 我的申请</li> <li>■ 我的案件</li> </ul> | し当事人                  | <b>2</b><br>仲裁信息 | 3<br>仲裁协议/条数 | ▲<br>上传证器 | 5<br>申请书签署与申请 |
|                                            | 申请人                   |                  |              |           | + ijāba       |
|                                            | 类型                    | 名称               |              |           | 操作            |
|                                            |                       |                  | 无数据          |           |               |
|                                            | <b>委托代理人</b> (如果没有委托代 | 理人,可以无需添加)       |              |           | + 175.00      |
|                                            | 类型                    | 名称               |              |           | 操作            |
|                                            |                       |                  | 无数据          |           |               |
|                                            | 被申请人                  |                  |              |           | + 3810        |
|                                            |                       |                  |              |           |               |

3.2、选择"是否电子送达""是否网络开庭",填写"仲裁请求事项""事实与理由",然后点击下一步。

| 仲裁案件管理 | 《收起     |          |      |                        |      |                                                   |
|--------|---------|----------|------|------------------------|------|---------------------------------------------------|
| ≫ 申请仲裁 | < 上一步   |          |      | 申请仲裁                   |      | 下一步 >                                             |
| ② 我的申请 |         | <u> </u> |      | 3<br>(小型)              | 4    | 5<br>++++++++++++++++++++++++++++++++++++         |
| □ 我的案件 |         | 147      | 种或指态 | PF-662.07-662, 3rt 864 | 工作推進 | 中山7立237中山<br>———————————————————————————————————— |
| ℰ市設中的  | *是否电子送  | 訪 問息     |      |                        |      |                                                   |
|        | * 是否网络开 | 庭(月息)    |      |                        |      |                                                   |
|        | 一仲裁请求   | 事项       |      |                        |      |                                                   |
|        | + 添加    |          |      |                        |      |                                                   |
|        | 序号 请求   | 於内容      |      |                        |      | 操作                                                |
|        | 1 测量    | đ        |      |                        |      | 編組 墨牌                                             |
|        | *事实与理   | Ith      |      |                        |      |                                                   |
|        |         | 测试       |      |                        |      |                                                   |
|        |         |          |      |                        |      |                                                   |
|        |         |          |      |                        |      |                                                   |
|        |         |          |      |                        |      |                                                   |
|        |         |          |      |                        |      |                                                   |
|        |         |          |      |                        |      |                                                   |
|        |         |          |      |                        |      |                                                   |

3.3、上传"协议/条款图片",上传完成后点击"立即提交"然后点击下一步。

| 🙆 德州仲裁     | 智慧办案系统                 |          |              |        | ∦ 淵一号 ▼    |
|------------|------------------------|----------|--------------|--------|------------|
| 仲裁案件管理     | 《收起                    |          |              |        |            |
| ≫ 申请仲裁     | 〈 上一步                  |          | 申请仲裁         |        | 下一步 >      |
| Ⅲ 我的申请     | ▲事人                    | 仲裁信息     | 3<br>仲裁协议/条数 | 4 上传证据 | 5 申请书签署与申请 |
| ■ 我的案件     | *提供方 申请人               | 1        |              |        |            |
| 0 1430 743 | 仲藏条数说明 xx合同协议中第xx条为仲裁  |          |              |        |            |
|            | *原件/复印件 原件 🗸           |          |              |        |            |
|            | *协议/条款图片 上传协议/条款图片、PDF | (支持批量上传) |              |        |            |
|            | 协议/条款预览图:              |          |              |        |            |
|            |                        |          |              |        |            |
|            | 截图_选择区域_20             |          |              |        |            |
|            |                        |          |              |        |            |
|            | 立即提交 逝置                |          |              |        |            |
|            |                        |          |              |        |            |
|            |                        |          |              |        |            |

3.4、点击"添加"按钮上传证据,上传完后点击下一步。(如没有证据上传直接点击下一步)

| 🔕 德州仲裁        | 智慧办案系统   |      |      |                                              |            |         | 1 測一号 - |
|---------------|----------|------|------|----------------------------------------------|------------|---------|---------|
| 仲裁案件管理        | 《收起      |      |      | 由法仲特                                         |            |         |         |
| ♥ 申请仲裁 回 我的申请 | 〈 上一步    |      |      | 中山叶叙<br>———————————————————————————————————— | <b>(</b> ] | 5       | 下一步 >   |
| □ 我的案件        | 人事世      |      | 仲裁信息 | 仲裁协议/条款                                      | 上传证据       | 申请书签署与申 | 请       |
| ∂ 审批中的        | +添加 (选填) |      |      |                                              |            |         |         |
|               | 序号 证据名称  | 证明对象 |      |                                              |            | 原件/复印件  | 操作      |
|               | 1 测试     |      |      |                                              |            | 原件      | 编辑      |
|               |          |      |      |                                              |            |         |         |
|               |          |      |      |                                              |            |         |         |
|               |          |      |      |                                              |            |         |         |
|               |          |      |      |                                              |            |         |         |
|               |          |      |      |                                              |            |         |         |
|               |          |      |      |                                              |            |         |         |
|               |          |      |      |                                              |            |         |         |
|               |          |      |      |                                              |            |         |         |
|               |          |      |      |                                              |            |         |         |
|               |          |      |      |                                              |            |         |         |
|               |          |      |      |                                              |            |         |         |
|               |          |      |      |                                              |            |         |         |

3.5、点击"生成申请书、风险告知书、当事人地址确认表"按钮,进入下一界面,点击"仲裁申请书"下载仲裁申请书模板,然后点击"下载模板按手印后上 传图片或者 pdf"按钮上传按过手印后的仲裁申请书,点击"立即提交"按钮后 右下角会出现"提交申请"按钮。

| 🙆 德州仲裁           | 智慧办案系统                                             |                                                      |                        |                                         | i 测一号 <del>-</del> |
|------------------|----------------------------------------------------|------------------------------------------------------|------------------------|-----------------------------------------|--------------------|
| 仲裁案件管理           | 《收起                                                |                                                      |                        |                                         |                    |
| ◇ 申请仲裁           | < 上一步                                              |                                                      | 甲请仲裁                   |                                         | 6                  |
| 一我的申请            | 人專送                                                | 仲裁信息                                                 | 仲裁协议/条款                | 上传证据                                    | 申请书签署与申请           |
| 伊 市 批中的          |                                                    |                                                      |                        | -                                       |                    |
|                  |                                                    |                                                      | 生成申请书、风险告知书、当事人地址确认表   | ž                                       |                    |
|                  |                                                    |                                                      |                        |                                         |                    |
|                  |                                                    |                                                      |                        |                                         |                    |
|                  |                                                    |                                                      |                        |                                         |                    |
|                  |                                                    |                                                      |                        |                                         |                    |
|                  |                                                    |                                                      |                        |                                         |                    |
|                  |                                                    |                                                      |                        |                                         |                    |
|                  |                                                    |                                                      |                        |                                         |                    |
|                  |                                                    |                                                      |                        |                                         |                    |
| <b>A</b>         |                                                    |                                                      |                        | · · • • • • • • • • •                   |                    |
| 🔕 德州仲裁           | 智慧办案系统                                             |                                                      |                        |                                         | † 30—5 ▼           |
| 仲裁案件管理           | 《收起                                                |                                                      | 申请仲裁                   |                                         |                    |
| ◎ 申请仲裁 回 我的申请    | < <u>↓</u>                                         |                                                      |                        |                                         |                    |
| □ 我的案件           | 当事人                                                | 仲裁信息                                                 | 仲裁协议/条款                | 上传证据                                    | 申请书签署与申请           |
| 𝕜 审批中的           | 下载模板按手印后上传图片                                       | 或者pdf 申请书模板下载 "伊裁申请书                                 |                        |                                         |                    |
|                  | 协议/条款预览图:                                          |                                                      |                        |                                         |                    |
|                  | 立即提交                                               |                                                      |                        |                                         |                    |
|                  | 注:1、伊戴申请书必须工作<br>2、仲裁申请书请下载核<br>3、当事人联系方式确认        | ,<br>板,并认真填写,填写后签名按手印上传;<br>表需先点击编辑进行填写,如需粘贴,需点击右键,  | 粘贴为纯文本;填写后点击预览完成编辑操作,然 | 后点击"签"字进行手写签名                           |                    |
|                  | 4、上校仲裁申请书后点                                        | (由出现的 ) 提父申请 按钮,点击后即可元成申请                            |                        |                                         |                    |
|                  |                                                    |                                                      |                        |                                         |                    |
|                  |                                                    |                                                      |                        |                                         |                    |
|                  |                                                    |                                                      |                        |                                         |                    |
|                  |                                                    |                                                      |                        |                                         |                    |
|                  |                                                    |                                                      |                        |                                         |                    |
| 🙆 德州仲裁           | 智慧办案系统                                             |                                                      |                        | · · · • • • • • • • • • • • • • • • • • | ៖ 洞一号 ▼            |
| 仲裁案件管理           | 《收起                                                |                                                      |                        |                                         |                    |
| ∞ 申请仲裁           | 〈 上一步                                              | _                                                    | 申请仲裁                   | ~                                       |                    |
| ② 我的申请<br>= 我的案件 | →<br>人事送                                           | 仲裁信息                                                 | 仲裁协议/条款                | 上传证据                                    | 5 申请书签署与申请         |
|                  | 下载模板按手印后上传图片                                       | 或者pdf 申请书模板下载 "仲裁申请书"                                |                        |                                         |                    |
|                  | 协议/条款预览图:                                          |                                                      |                        |                                         |                    |
|                  |                                                    |                                                      |                        |                                         |                    |
|                  |                                                    |                                                      |                        |                                         |                    |
|                  | 截图_选择区域_20                                         |                                                      |                        |                                         |                    |
|                  | 立即提交                                               |                                                      |                        |                                         |                    |
|                  | 注:1、 (中戦中语书)の 须工作<br>2、 仲裁申请书请下载 4<br>3、 当事人联系方式确认 | ,<br>1板,并认真填写,填写后签名按手印上传;<br>表需先点击编辑进行填写,如需粘贴,需点击右键, | 粘贴为纯文本;填写后点击预览完成编辑操作,然 | 后点击"签"字进行手写签名                           |                    |
|                  | 4、上传仲裁甲请书后点                                        | ummann "提父申请" 按钮,点击后即可完成申请                           |                        |                                         |                    |
|                  |                                                    |                                                      |                        |                                         | 提交申请               |
|                  |                                                    |                                                      |                        |                                         |                    |
|                  |                                                    |                                                      |                        |                                         |                    |

3.6、点击"提交申请"后弹出实人认证界面,点击"申请人"按钮会生成二维码,手机扫码进行认证,认证通过后再次点击"提交申请"按钮显示申请成功。

| 🙆 德州仲裁                                                                                                    | <b>指</b> 智慧办案系统                                                                     |                                                       |                                                                              |                | ●<br>  洞 <del>-</del> 号▼                                                 |
|----------------------------------------------------------------------------------------------------|-------------------------------------------------------------------------------------|-------------------------------------------------------|------------------------------------------------------------------------------|----------------|--------------------------------------------------------------------------|
| 仲裁案件管理                                                                                                    | < water                                                                             |                                                       | 由违仇书                                                                         |                |                                                                          |
| ∞ 申请仲裁                                                                                                    | < 上一步                                                                               | 0                                                     | 中山中裁                                                                         | 0              |                                                                          |
| ② 我的申请                                                                                                    | 当事人                                                                                 | 仲裁信息                                                  | 仲裁协议/条款                                                                      | 上传证据           | 申请书签署与申请                                                                 |
| 𝑘 市批中的                                                                                                    | 下载模板按手印后上传题                                                                         | 目片或者pdf 申请书模板下载 "仲裁申请书"                               |                                                                              |                |                                                                          |
|                                                                                                    | 1. 11/10 46-10 (* 00).                                                              |                                                       |                                                                              |                |                                                                          |
|                                                                                                    | ·····································                                               | 实人认证                                                  | ×                                                                            |                |                                                                          |
|                                                                                                    |                                                                                     |                                                       | 请选择认证人员                                                                      |                |                                                                          |
|                                                                                                    |                                                                                     | 申请人:                                                  | ······································                                       |                |                                                                          |
|                                                                                                    | 截图_选择区域_21                                                                          |                                                       |                                                                              |                |                                                                          |
|                                                                                                    | 立即提交                                                                                |                                                       |                                                                              |                |                                                                          |
|                                                                                                    | <ul> <li>注:1、仲裁申请书必须」</li> <li>2、仲裁申请书请下载</li> </ul>                                | 上传;<br>战模板,并认真填写,填写后签名按手印上传;                          |                                                                              |                |                                                                          |
|                                                                                                    | <ol> <li>3、当事人联系方式相</li> <li>4、上传仲裁申请书局</li> </ol>                                  | 角认表需先点击编辑进行填写,如需粘贴,需点击右键。<br>后点击出现的"提交申请"按钮,点击后即可完成申请 | 粘贴为纯文本;填写后点击预览完成编辑操作,然                                                       | ·后点击"签"字进行手写签名 |                                                                          |
|                                                                                                    |                                                                                     |                                                       |                                                                              |                | 伊尔中湖                                                                     |
|                                                                                                    |                                                                                     |                                                       |                                                                              |                | <b>元</b> 义十将                                                             |
|                                                                                                    |                                                                                     |                                                       |                                                                              |                |                                                                          |
|                                                                                                    |                                                                                     |                                                       |                                                                              |                |                                                                          |
|                                                                                                    |                                                                                     |                                                       |                                                                              |                |                                                                          |
| 🚫 德州仲裁                                                                                                    | <b>找智慧办案系统</b>                                                                      |                                                       |                                                                              |                | ↓ 涧一号 ▼                                                                  |
|                                                                                                    | 战智慧办案系统<br>≪∞                                                                       |                                                       |                                                                              |                | 1 34—6 <del>-</del>                                                      |
| <b>從 德州仲裁</b><br>• <sup>仲裁案件管理</sup><br>∞ 申谢仲裁                                                                                                    | 找智慧办案系统<br>≪∞₽<br>< 上─步                                                             |                                                       | 申请仲裁                                                                         | <u></u>        | ( <u>3</u> -9 •                                                          |
| <ul> <li></li></ul>                                                                                                    | 【智慧 <b>办案系统</b><br>≪æ<br>く上→<br><sup>単単人</sup>                                      | <u>。</u><br>神能在岛                                      | <b>申请仲裁</b><br>一<br>(外組的汉()命政                                                |                | ◆                                                                        |
| <ul> <li>※ 徳州仲裁</li> <li>仲裁案件管理</li> <li>中政的申請</li> <li>● 我の案件</li> <li>● 我の案件</li> </ul>                                                                 | <b>X智慧办案系统</b><br>≪æ<br>く止=步<br><sup>●</sup><br>当第人                                 | <br>种就信息                                              | <b>申请仲裁</b><br>                                                              |                | ⊼-5 ♥<br>                                                                |
| <ul> <li>使数件管理</li> <li>中裁集件管理</li> <li>中減中進</li> <li>取的申減</li> <li>取的案件</li> <li>の事素</li> <li>の事素</li> </ul>                                             | <b>松智慧办案系统</b><br>《2E<br>く 上ー步<br>当第人                                               |                                                       | <b>申请仲裁</b><br>一<br>一<br><sup>仲植始初(条数</sup>                                  |                | 所一号 ♥<br>                                                                |
| <ul> <li>※ 徳州仲裁</li> <li>* 仲裁案件管理</li> <li>* 申請仲裁</li> <li>※ 申請仲裁</li> <li>※ 取約申請</li> <li>※ 取約申請</li> <li>※ 申載中的</li> </ul>                              | 【智慧 <b>办案系统</b><br>≪死定<br>く止−步<br>当事人                                               |                                                       | <b>申请仲裁</b><br>一<br><sup>一</sup> 一一一一一一一一一一一一一一一一一一一一一一一一一一一一一一一一一           | <br>           | 刑—日 ♥<br>                                                                |
| <ul> <li>※ 徳州仲裁</li> <li>* 仲裁案件管理</li> <li>* 中当等度</li> <li>※ 申当等度</li> <li>※ 取約申請</li> <li>※ 取約申請</li> <li>※ 取約中的</li> </ul>                              | 【智慧 <b>办案系统</b><br>≪変定<br>< 上−步<br>当事人                                              |                                                       | <b>申请仲裁</b><br>一<br><sup>一</sup> 代税的以/条款                                     | <br>上传证据       | 第一号 ♥<br>●通行芸薹与申道                                                        |
| <ul> <li>※ 徳州仲裁</li> <li>* 仲裁案件管理</li> <li>* 中請等基</li> <li>※ 申請等基</li> <li>※ 取勿案件</li> <li>※ 可影中時</li> </ul>                                              | 【智慧 <b>办案系统</b><br>≪œz<br>く 止−步<br>当事人                                              |                                                       | <b>申请仲裁</b><br>                                                              | <br>上传证明       | 31—13 ♥<br>—<br>—<br>—<br>—<br>—<br>—<br>—<br>—<br>—<br>—<br>—<br>—<br>— |
| <ul> <li>使報業件管理</li> <li>中職業程</li> <li>市職報程</li> <li>市動報程</li> <li>市動報程</li> <li>市動報報</li> <li>市動報報</li> <li>市動報報</li> </ul>                              | 【智慧 <b>办案系统</b><br>≪we<br>< <u>↓</u><br>当事↓                                         |                                                       | <b>申请仲裁</b><br>一<br>仲裁的以/条款                                                  | <br>上作证据       | 31—13 ♥<br>                                                              |
| <ul> <li>使載業件管理</li> <li>中意常理</li> <li>日前停車</li> <li>日前停車</li> <li>日前停車</li> <li>日前の案件</li> <li>一般的案件</li> <li>伊爾松中的</li> </ul>                           | 【智慧 <b>办案系统</b><br>≪æ<br>< 上−步<br><sup>当第人</sup>                                    | <u>。</u><br>仲裁位息                                      | <b>申请仲裁</b><br>④<br>###bi0//SR<br>###bi0//SR<br>##前成功!                       |                | ◆ デーズ )<br>中山寺元王之中<br>前                                                  |
| <ul> <li>仲裁案件管理</li> <li>中請申請</li> <li>市訪申請</li> <li>市訪申請</li> <li>市訪申請</li> <li>市訪申請</li> <li>日前の案件</li> <li>伊爾松中的</li> </ul>                            | <b>X智慧办案系统</b><br>≪æ<br>< 上−步<br>当第人                                                | <u>。</u><br>仲裁信息                                      | <b>申请仲裁</b><br>・<br>・<br>・<br>・<br>・<br>・<br>・<br>・<br>・<br>・<br>・<br>・<br>・ |                | <ul> <li>◆ 一天一〇一〇一〇一〇一〇一〇一〇一〇一〇一〇一〇一〇一〇一〇一〇一〇一〇一〇一</li></ul>             |
| <ul> <li>仲裁案件管理</li> <li>中請申請</li> <li>日前申請</li> <li>日前申請</li> <li>日前申請</li> <li>日前申請</li> <li>日前申請</li> <li>日前申請</li> <li>日前申請</li> <li>●市動中前</li> </ul> | <b>松智慧办案系统</b><br>≪æ<br>< <u>↓</u> _歩<br>当₩↓                                        |                                                       | <b>申请仲裁</b>                                                                  | <br>上作证明       | ( ⊼-5 ♥<br>                                                              |
| <ul> <li>※ 徳州仲裁</li> <li>* 仲裁案件管理</li> <li>* 中湯仲裁</li> <li>※ 中湯仲裁</li> <li>※ 取め弊術</li> <li>● 市私中約</li> </ul>                                              | <b>松智慧办案系统</b><br>≪変定<br>≪ <u>↓ - 歩</u><br>→ 単単人                                    |                                                       | <b>申请仲裁</b>                                                                  | <br>           | ( ) <u>3</u> —9 ♥<br>————————————————————————————————————                |
| <ul> <li>※ 徳州仲裁</li> <li>* 仲裁案件管理</li> <li>* 中活等표</li> <li>※ 取約申請</li> <li>※ 取約申請</li> <li>※ 取約中請</li> </ul>                                              | <b>X智慧办案系统</b><br>≪死定<br>く止−步<br><sup>(1)</sup><br><sup>(1)</sup><br><sup>(1)</sup> |                                                       | <b>申请仲裁</b><br>④<br>#粗bit/##<br>#<br>中間成功!                                   | <br>           | ( ) 第一号 ♥ ●##竹笠居与中浦                                                      |
| <ul> <li>※ 德州仲裁</li> <li>* 仲裁案件管理</li> <li>* 申請等基</li> <li>※ 取約申請</li> <li>※ 取約申請</li> <li>※ 取約申請</li> </ul>                                              | X智慧办案系统<br>≪変定<br>く止−步<br>当事人                                                       |                                                       | <b>申请仲裁</b><br>→<br>#####/#####<br>#####/################                    | <br>           | ↓ 第一日 *                                                                  |

注: 在案件申请过程中带有 "\*" 都为必填项。